## **Configuration via IE Tools**

| Live View 1 Window Multi Windows                     | Live View > 1 Window Camera List Elevator1 |                                  | File<br>Zoom (100%)<br>Safety                                                                                                    |
|------------------------------------------------------|--------------------------------------------|----------------------------------|----------------------------------------------------------------------------------------------------|
| Motion JPEG<br>JPEG Image Viewer<br>Remote Play Back |                                            | Please install QuickTime player. | Add site to Apps<br>View downloads Ctrl+J<br>Manage add-ons<br>F12 Developer Tools<br>Go to pinned sites<br>Compatibility View settings |
|                                                      |                                            |                                  | Internet options<br>About Internet Explorer                                                                                             |

**Step 1.** After logging into WebCam Server, click on Tools and select Compatibility View settings.

Step 2. Click on Add to include this web address into the Compatibility View list.

| Compatibility View Settings                                          | Compatibility View Settings ×                                        |
|----------------------------------------------------------------------|----------------------------------------------------------------------|
| Change Compatibility View Settings                                   | Change Compatibility View Settings                                   |
| Add this website:                                                    | Add this website:                                                    |
| geovision.com.tw                                                     | Add                                                                  |
| Websites you've added to Compatibility View:                         | Websites you've added to Compatibility View:                         |
| Remove                                                               | geovision.com.tw <u>R</u> emove                                      |
| ✓ Display intranet sites in Compatibility View                       | Display intranet sites in Compatibility View                         |
| ✓ Use Microsoft compatibility lists                                  | ✓ Use Microsoft compatibility lists                                  |
| Learn more by reading the <u>Internet Explorer privacy statement</u> | Learn more by reading the <u>Internet Explorer privacy statement</u> |

**Step 3.** After adding the web address, close the Compatibility View Setting Tab. The OCX can now be installed for live view.

| evision       | n.com.tw/Webcam_ext.htm?IDKey=ee20b4a4-6013-4e24-8c51-e322 | – □ ×<br>☆ ☆ ¢         |
|---------------|------------------------------------------------------------|------------------------|
|               |                                                            | User Name: test   Home |
| → Live View → | Live View > 1 Window                                       |                        |
| I Window      |                                                            |                        |

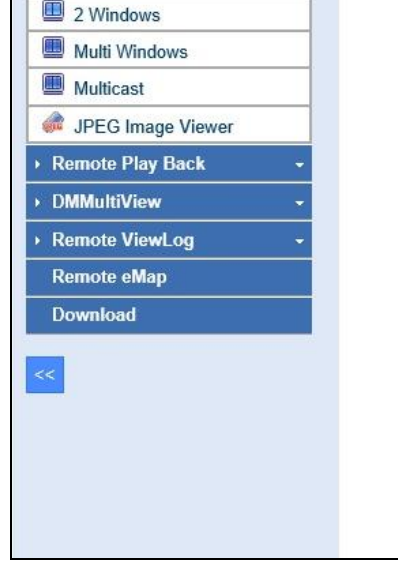

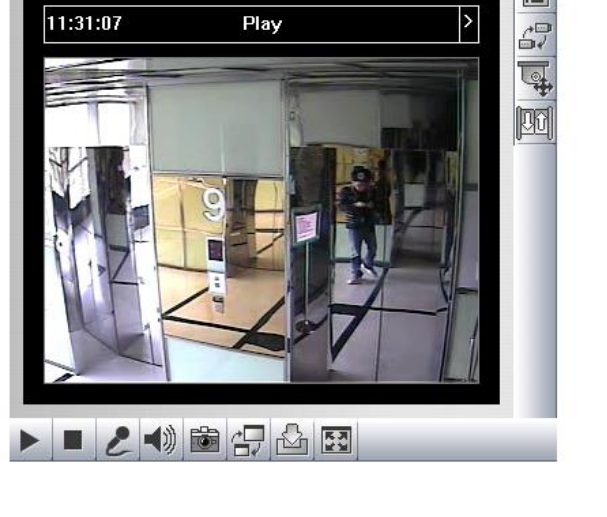

## **Configuration via IE Developer Tools**

| Step | 1. | After | logging | into | WebCam | Server, | press | F12 to | enter | the | Developer | Tools ta | b. |
|------|----|-------|---------|------|--------|---------|-------|--------|-------|-----|-----------|----------|----|
|      |    |       |         |      |        |         |       |        |       |     |           |          |    |

| _                                                                                                    |                  |                            |                     |                    |                          |                  |                            | - 1            | ۵ ×       |     |
|----------------------------------------------------------------------------------------------------|------------------|----------------------------|---------------------|--------------------|--------------------------|------------------|----------------------------|----------------|-----------|-----|
| (-) 🖉 http://w                                                                                                   | ebcam.geovision. | com.tw/Webcam_ext.htm?IDKe | y=ee20b4a4-6013-4e2 | 24-8c51-e322 🔎 🕶 🖒 | <i>@</i> ee20b4a4-6013-4 | e24-8c51 ×       |                            | {              | ስ 🖈 የ     | 222 |
| and the second second second second second second second second second second second second second second second |                  |                            |                     |                    |                          |                  |                            | User Name: tes | st   Home |     |
|                                                                                                    |                  | Live View > 1 Window       |                     |                    |                          |                  |                            |                |           | ٦   |
| 1 Window                                                                                                    | · · · ·          |                            |                     |                    |                          |                  |                            |                |           |     |
| Multi Windows                                                                                                    |                  | Camera List Elevator       | 1 🗸 🛅               |                    |                          |                  |                            |                |           |     |
| Motion JPEG                                                                                                    |                  |                            |                     |                    |                          |                  |                            |                |           |     |
| JPEG Image Vie                                                                                                   | ewer             |                            |                     |                    | Please install           | QuickTime player |                            |                |           |     |
| <ul> <li>Remote Play Back</li> </ul>                                                                             | k +              |                            |                     |                    |                          |                  |                            |                |           |     |
|                                                                                                    |                  |                            |                     |                    |                          |                  |                            |                |           |     |
| <<                                                                                                    |                  |                            |                     |                    |                          |                  |                            |                |           |     |
|                                                                                                    |                  |                            |                     |                    |                          |                  |                            |                |           |     |
|                                                                                                    |                  |                            |                     |                    |                          |                  |                            |                |           |     |
|                                                                                                    |                  |                            |                     |                    |                          |                  |                            |                |           |     |
|                                                                                                    |                  |                            |                     |                    |                          |                  |                            |                |           |     |
|                                                                                                    |                  |                            |                     |                    |                          |                  |                            |                |           |     |
|                                                                                                    |                  |                            |                     |                    |                          |                  |                            |                |           |     |
|                                                                                                    |                  |                            |                     |                    |                          |                  |                            |                |           |     |
|                                                                                                    |                  |                            |                     |                    |                          |                  |                            |                |           |     |
|                                                                                                    |                  |                            |                     |                    |                          |                  |                            |                |           |     |
|                                                                                                    |                  |                            |                     |                    |                          |                  |                            |                |           |     |
|                                                                                                    |                  |                            |                     |                    |                          |                  |                            |                |           |     |
|                                                                                                    |                  |                            |                     |                    |                          |                  |                            |                |           |     |
|                                                                                                    |                  |                            |                     |                    |                          |                  |                            |                |           |     |
|                                                                                                    |                  |                            |                     |                    |                          |                  |                            |                |           |     |
|                                                                                                    |                  |                            |                     |                    |                          |                  |                            |                |           |     |
|                                                                                                    |                  |                            |                     |                    |                          |                  |                            |                |           |     |
|                                                                                                    |                  |                            |                     |                    |                          |                  |                            |                |           |     |
| F12 Emulatio                                                                                                    | n                |                            |                     |                    |                          |                  |                            | ? ゝ            |           | ¢   |
| Mode                                                                                                    |                  |                            | Display             |                    |                          | Geolocation      |                            |                |           |     |
| Document mo                                                                                                    | ode Edge (Defa   | ult) 🔽 🕕                   | Orientation         | Landscape          | ×                        | Simulate GPS     | ●Off ○On ○On but no signal |                |           |     |
| Browser profil                                                                                                   | le Desktop       | ~                          | Resolution          | Default            | $\checkmark$             | Latitude         |                            |                |           |     |
| User agent str                                                                                                   | ring Default     | ~                          |                     |                    |                          | Longitude        |                            |                |           |     |
| *                                                                                                    |                  |                            |                     |                    |                          |                  |                            |                |           |     |
| •                                                                                                    |                  |                            |                     |                    |                          |                  |                            |                |           |     |
|                                                                                                    |                  |                            |                     |                    |                          |                  |                            |                |           |     |
|                                                                                                    |                  |                            |                     | JL                 |                          |                  |                            |                |           |     |

## **Step 2.** Scroll to the last option on the list, Emulation.

| F12      | Emulation         |                |              |             |           |              |              |                            | ? [ | > a x |
|----------|-------------------|----------------|--------------|-------------|-----------|--------------|--------------|----------------------------|-----|-------|
| <b>^</b> | Mode              |                |              | Display     |           |              | Geolocation  |                            |     |       |
| 0.       | Document mode     | Edge (Default) | ✓ 1          | Orientation | Landscape | $\checkmark$ | Simulate GPS | ●Off ○On ○On but no signal |     |       |
|          | Browser profile   | Desktop        | ~            | Resolution  | Default   | $\checkmark$ | Latitude     |                            |     |       |
|          | User agent string | Default        | $\checkmark$ |             |           |              | Longitude    |                            |     |       |
|          |                   |                |              |             |           |              |              |                            |     |       |
|          |                   |                |              |             |           |              |              |                            |     |       |
|          |                   |                |              |             |           |              |              |                            |     |       |
| 1        |                   |                |              |             |           |              |              |                            |     |       |

**Step 3.** Click on the User agent string option and switch the browser to Internet Explorer 10.

| 2 Emulation                              | Default<br>Internet Explorer 10<br>Internet Explorer 9<br>Internet Explorer 8<br>Internet Explorer 7<br>Internet Explorer 6 |   |                                             |                      |   |                                         |                               | ? | > | Ð | x |
|------------------------------------------|----------------------------------------------------------------------------------------------------|---|---------------------------------------------|----------------------|---|-----------------------------------------|-------------------------------|---|---|---|---|
| Mode<br>Document mode<br>Browser profile | IE10 - Windows Phone 8<br>IE9 - Windows Phone 7<br>IE - Xbox One<br>IE - Xbox 360<br>Google Chrome                          | 0 | <b>Display</b><br>Orientation<br>Resolution | Landscape<br>Default | > | Geolocation<br>Simulate GPS<br>Latitude | ● Off _ On _ On but no signal |   |   |   |   |
| User agent string                        | Mozilla Firefox<br>Opera<br>Apple Safari (iPad)<br>Bing Bot<br>Custom                                                       |   |                                             |                      |   | Longitude                               |                               |   |   |   |   |

| Attp://webcam.geovision                                                                                                    | .com.tw/Webcam_ext.htm?IDKey=ee201    | 04a4-6013-4e24-8c51-e322 ♀ ▾ ♥                       | -6013-4e24-8c51 ×                                                            | – □ ×   |
|----------------------------------------------------------------------------------------------------|---------------------------------------|------------------------------------------------------|------------------------------------------------------------------------------|---------|
| Live View 1 Window 2 Windows Multi Windows Multi Windows Multicast JPEG Image Viewer Remote Play Back DMMultiView Remote ViewLog Remote eMap Download << | Live View > 1 Window                  |                                                      | Play                                                                         |         |
| F12 Emulation                                                                                                    |                                       |                                                      |                                                                              | ? D & x |
| Mode<br>Document mode Edge (Def<br>Browser profile Desktop<br>User agent string Internet E                                                               | Di<br>ault) V Or<br>Re<br>plorer 10 V | splay<br>ientation Landscape 💙<br>solution Default 💙 | Geolocation<br>Simulate GPS Off On On but no signal<br>Latitude<br>Longitude |         |

**Step 4.** Press F5 to refresh the browser. The OCX can now be installed for live view.